# 分類結果をスギの面積割合で表示する方法

## (ArcGIS<sub>©ESRI</sub>と Excel<sub>©Microsoft</sub>での作業)

作業の手順:ArcGIS でデータを作成→エクセルで小班内の分類項目の面積割合を計算→小班の属性テーブ ルに計算した結果を追加して表示

## ArcGIS を開始

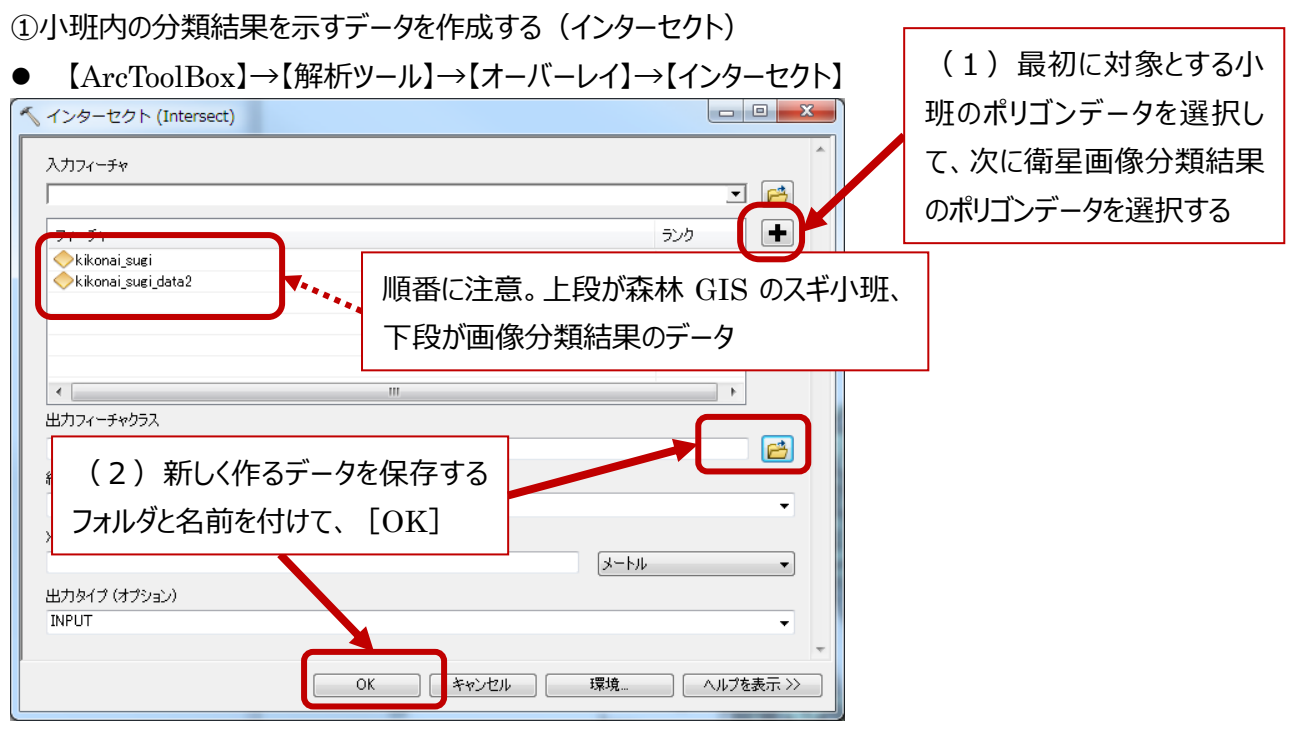

● 図解

〈1.小班データ〉

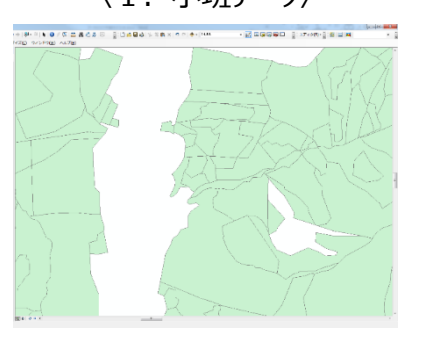

〈3. 画像分類データにスギ小班を重ねたもの〉

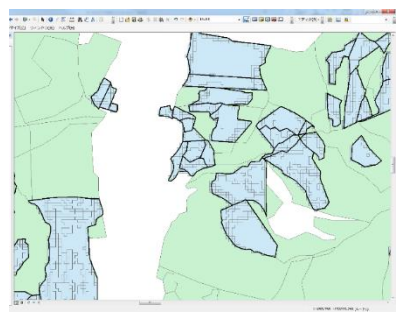

〈2.衛星画像分類データ〉

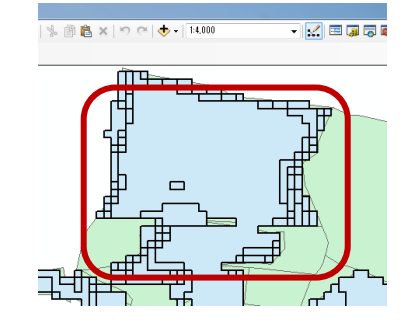

〈4. インターセクトで出来たデータ〉

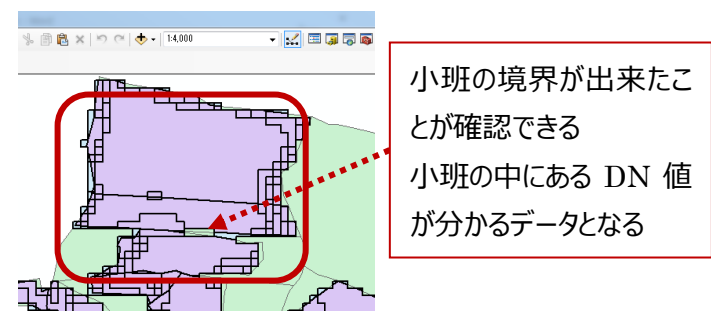

②インターセクトで作った新しいデータの属性テーブルに面積を求めるためのフィールド(列)を作る

- 新しく作ったデータの名前を右クリック→ [属性テーブルを開く]
- 属性テーブルを開いてフィールドを追加する

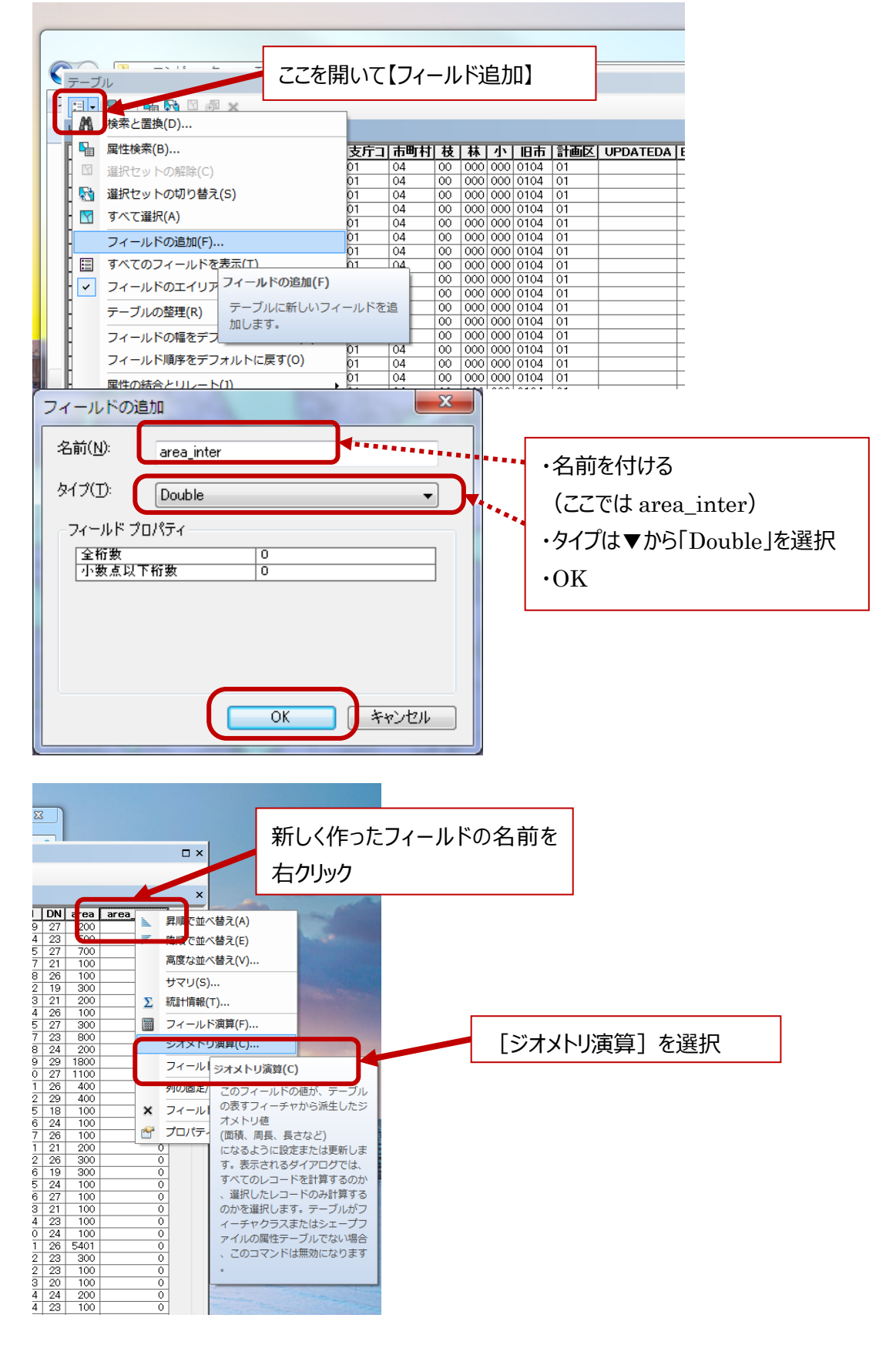

| ジオメトリ演算                                                                    | ×                             |
|----------------------------------------------------------------------------|-------------------------------|
| プロパティ(P): 面積 ▼・・・・・・・                                                      | <b></b>                       |
| <ul> <li>         ・・・・・・・・・・・・・・・・・・・・・・・・・・・・・</li></ul>                  | ****・・ ・面積となっているか確認 ・単位を▼から選択 |
| ◎ データフレームの座標系を使用( <u>F</u> ):<br> PCS: Tokyo Japan Plane Rectangular CS XI | ·OK                           |
| 単位(U): 平方メートル [sq m]                                                       |                               |
| □ 選択レコードのみ演算する(B)<br>ジオメトリ演算について                                           | <u>ОК</u> キャンセル               |

● 属性テーブルに面積が計算されているのを確認する

|        |    |      |             | □ × |
|--------|----|------|-------------|-----|
|        |    |      |             |     |
|        |    |      |             | ×   |
| kiko_1 | DN | area | area_inter  | •   |
| 54139  | 27 | 200  | 11.224284   |     |
| 54154  | 23 | 500  | 456.909992  |     |
| 54155  | 27 | 700  | 700.170057  |     |
| 54177  | 21 | 100  | 84.253667   |     |
| 54178  | 26 | 100  | 100.024294  |     |
| 54202  | 19 | 300  | 295.170056  |     |
| 54203  | 21 | 200  | 200.048588  |     |
| 54204  | 26 | 100  | 100.024294  |     |
| 54205  | 27 | 300  | 300.072882  |     |
| 54237  | 23 | 800  | 800.194351  |     |
| 54238  | 24 | 200  | 200.048588  |     |
| 54239  | 29 | 1800 | 1736.361286 |     |

ArcGIS を閉じる

#### ③エクセルのピボットテーブルを使って小班の中の分類項目の面積割合を算出する

- ArcGIS で面積を計算したデータの d b f ファイルを開く
- ピボットテーブルを実行して、行 KEYCODE、列に DN、値に area\_inter を入れて。テーブルを作る。

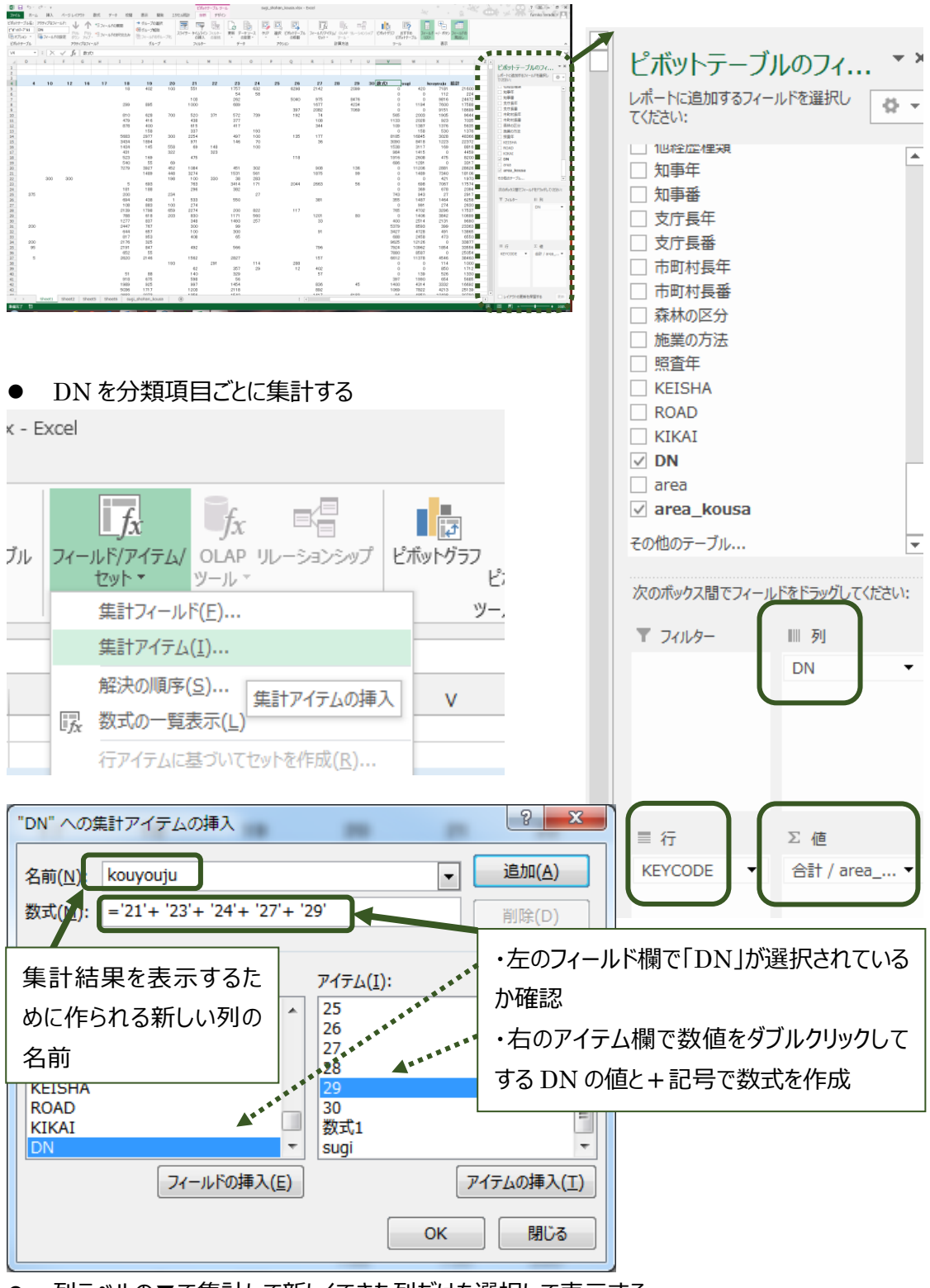

● 列ラベルの▼で集計して新しくできた列だけを選択して表示する

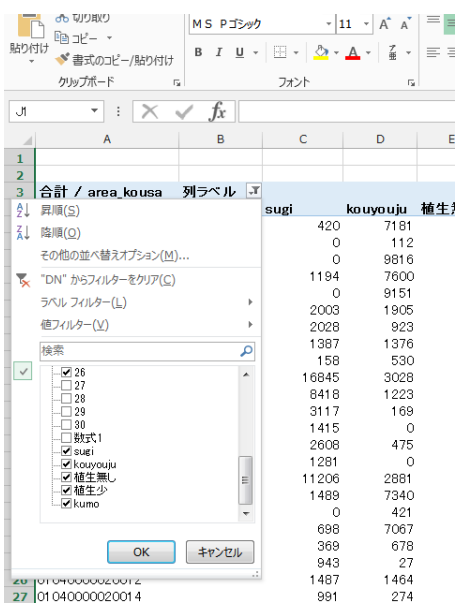

● できあがったテーブルのデータ(面積)を元に、テーブルの横や新たなシートなどに数値としてコピー・貼り付けを して、各小班の分類項目の割合を求める。

④新しく、面積割合のデータと GIS データに結合するための ID から為るエクセルファイルを作成する。

- ピボットテーブル作成時に「行ラベル」と表示されている列に名前を付けて(ここでは ID)、書式設定を「文字 列」に変更する。
- 分類結果が「雲」となっている面積割合が多い小班(今回は2割以上)を削除する。
- エクセルのシートの名前を付けてからエクセル 97-2003 バージョンで保存する。

| XB  | H D. G. F                       |            |             |                  |         |             |          |        |       |       |                       |
|-----|---------------------------------|------------|-------------|------------------|---------|-------------|----------|--------|-------|-------|-----------------------|
| 77- | イル ホーム 挿入                       | ページ レイアウ   | 数式          | データ だ            | 調 表示    | 開発          | エクセル統計   |        |       |       |                       |
|     | 🛀 👗 খ্যগ্রহণ                    | MS PIN     | y9 -        | 11 · A           | _ =     | = %-        | 📑 折り湯    | 記て全体を表 | 示する 文 | 字列    | *                     |
| 貼り  |                                 | BIU        | - 1 - 1 - 5 | - <u>A</u> -   ; | . = =   |             | E 目 truð | 結合して中央 | - 500 | - % , | <u>€0</u> <u>00</u> ∮ |
|     | <ul> <li>警査Jのコピー/貼り作</li> </ul> | 312        |             |                  | ~       |             |          |        |       |       |                       |
|     | クリップボード                         | 6          | フォント        |                  | 5       |             | 配置       |        | G.    | 数値    | G.                    |
| A1  | * : 🗙                           | √ fx       | ID          |                  |         |             |          |        |       |       |                       |
|     | А                               | в          | с           | D                | E       | F           | G        | н      | I     | 1     | к                     |
| 1   | ID                              | voung sugi | ko          | uvouiu           | no vege | little vege | cloud    |        |       |       |                       |
| 2   | 01 040000060064                 | 0          | 47          | 5                | 4       | 26          | 19       |        |       |       |                       |
| 3   | 01 0400001 30021                | 15         | 0           | 43               | 0       | 22          | 19       |        |       |       |                       |
| 4   | 01 0400001 90007                | 0          | 39          | 0                | 0       | 42          | 19       |        |       |       |                       |
| 5   | 01 040000280031                 | 27         | 0           | 11               | 0       | 43          | 19       |        |       |       |                       |
| 6   | 01 0400003701 36                | 0          | 1           | 24               | 5       | 51          | 19       |        |       |       |                       |
| 7   | 01 040000540068                 | 0          | 0           | 0                | 73      | 8           | 19       |        |       |       |                       |
| 8   | 01 0400005601 40                | 52         | 0           | 11               | 19      | 0           | 19       |        |       |       |                       |
| 9   | 01 040000800025                 | 2          | 3           | 5                | 1       | 70          | 19       |        |       |       |                       |
| 10  | 01 04000086001 1                | 0          | 0           | 78               | 0       | 4           | 19       |        |       |       |                       |
| 11  | 01 040000920046                 | 0          | 0           | 2                | 40      | 39          | 19       |        |       |       |                       |
| 12  | 01 040001 050034                | 0          | 0           | 2                | 45      | 34          | 19       |        |       |       |                       |
| 13  | 01 040001 1 70029               | 41         | 0           | 40               | 0       | 0           | 19       |        |       |       |                       |
| 14  | 01 0400000701 09                | 0          | 63          | 0                | 0       | 20          | 18       |        |       |       |                       |
| 15  | 01 0400001 50004                | 2          | 4           | 2                | 0       | 74          | 18       |        |       |       |                       |
| 16  | 01 0400002801 40                | 24         | 16          | 38               | 0       | 4           | 18       |        |       |       |                       |
| 17  | 01 0400002901 78                | 0          | 12          | 7                | 0       | 63          | 18       |        |       |       |                       |
| 18  | 01 04000037001 3                | 55         | 0           | 27               | 0       | 0           | 18       |        |       |       |                       |
| 19  | 01 040000730057                 | 0          | 17          | 3                | 0       | 61          | 18       |        |       |       |                       |
| 20  | 01 040000880068                 | 2          | 29          | 26               | 0       | 25          | 18       |        |       |       |                       |
| 21  | 01 040001 1 30074               | 0          | 43          | 0                | 10      | 29          | 18       |        |       |       |                       |
| 22  | 01 040001 1 70081               | 0          | 44          | 0                | 0       | 38          | 18       |        |       |       |                       |
| 23  | 01 0400001 50021                | 14         | 0           | 12               | 0       | 56          | 17       |        |       |       |                       |
| 24  | 01 0400001 90001                | 0          | 55          | 0                | 2       | 26          | 17       |        |       |       |                       |
| 25  | 01 040000200021                 | 0          | 29          | 11               | 0       | 42          | 17       |        |       |       |                       |
| 26  | 01 040000370209                 | 8          | 35          | 4                | 13      | 24          | 17       |        |       |       |                       |
| 27  | 01 04000051 01 1 9              | 51         | 0           | 30               | 0       | 1           | 17       |        |       |       |                       |
| 28  | 01 040000730053                 | 1          | 31          | 19               | 0       | 33          | 17       |        |       |       |                       |
| 29  | 01 040000880072                 | 2          | 32          | 34               | 0       | 15          | 17       |        |       |       |                       |
| 30  | 01 040000890084                 | 60         | 2           | 12               | 0       | 9           | 17       |        |       |       |                       |
| 31  | 01 04000093001 1                | 0          | 0           | 0                | 14      | 69          | 17       |        |       |       |                       |
| 32  | 01 040001 1 70092               | 0          | 78          | 0                | 0       | 5           | 17       |        |       |       |                       |
| 33  | 01 04000001 0032                | 0          | 69          | 0                | 0       | 16          | 16       |        |       |       |                       |
| 34  | 01 0400000601 90                | 0          | 0           | 0                | 3       | 80          | 16       |        |       |       |                       |
| 35  | 01 0400000601 97                | 16         | 20          | 48               | 0       | 0           | 16       |        |       |       |                       |
| 36  | 01 040000070089                 | 0          | 11          | 0                | 57      | 16          | 16       |        |       |       |                       |
| 37  | 01 0400001 9001 2               | 0          | 0           | 0                | 0       | 84          | 16       |        |       |       |                       |
| 38  | 01 040000280030                 | 0          | 24          | 24               | 0       | 35          | 16       |        |       |       |                       |
| 39  | 01 04000029021 2                | 0          | 0           | 3                | 73      | 8           | 16       |        |       |       |                       |
| 40  | 01 040000370021                 | 0          | 16          | 5                | 0       | 63          | 16       |        |       |       |                       |
| 41  | 01 040000550050                 | 0          | 70          | 0                | 0       | 14          | 16       |        |       |       |                       |
| 42  | 01 0400005601 35                | 33         | 2           | 49               | 0       | 0           | 16       |        |       |       |                       |
| 43  | 01 040000560225                 | 1          | 0           | 0                | 83      | 0           | 16       |        |       |       |                       |
| 4.4 | 01010000560040                  |            | 20          | 0                | R       | 40          | 16       |        |       |       |                       |
| -   | kikonai                         | _sugi (+)  |             |                  |         |             |          |        |       |       |                       |

# ⑤再び ArcGIS を立ち上げる

● ④で作成したエクセルデータを追加する

|   | データの追加                                  |                                              |
|---|-----------------------------------------|----------------------------------------------|
|   | 場所:                                     | 🕞 फ्रेन्ट्र - Bunrui 🔹 🛧 🏠 🕼 🕼 🗮 🖛 🔛 🖆 🗊 🚳 🌍 |
|   | alos_kik                                | conai_sugi.tif                               |
|   | kikonai_                                | sugi.shp                                     |
|   | kikonai_                                | sugi_data.shp                                |
|   | Kikonai                                 | sugi_intersect.shp                           |
| ſ | 🖻 kikonai                               | sugi_wariai.xls                              |
| Ч | <u>B</u> sugi_sho                       | phan_kousa.vlsv                              |
|   | 📓 sugi_sho                              | ohan_kousa.shp                               |
|   |                                         |                                              |
|   | 名前:                                     | kikonai_sugi_wariaixls追加                     |
|   | 種類の表示                                   | データセット、レイヤ、および結果                             |
|   |                                         |                                              |
|   | データの追加                                  | X                                            |
|   | 場所:                                     | 🖻 kikonai sugi wariai xis                    |
| ĺ | III kikonai_s                           | sugi\$ クリックして、追加                             |
|   |                                         |                                              |
|   |                                         |                                              |
|   |                                         |                                              |
|   |                                         |                                              |
|   |                                         |                                              |
|   |                                         |                                              |
|   | ,<br>名前:                                | kikonai_sugi\$                               |
|   | 種類の表示:                                  |                                              |
|   | 1 = 1 + 1 + 1 + 1 + 1 + 1 + 1 + 1 + 1 + |                                              |

# ● 属性テーブルの確認

ID とした列が「文字列」になっていて、0から始まっているか確認する

| テーフル                   |               |         |         |             |         |         |         |  |
|------------------------|---------------|---------|---------|-------------|---------|---------|---------|--|
| [] -   탑 -   🖫 🕎 🗹 🛷 🗙 |               |         |         |             |         |         |         |  |
| RI                     |               |         |         |             |         |         |         |  |
|                        | <br>D         | sugi    | non     | little vere | broad   | voung   | croud   |  |
| F                      | 0104000051011 | 0.57093 | 0       | 0.231647    | 0.00248 | 0       | 0.19494 |  |
|                        | 0104000006006 | 0.46790 | 0.04128 | 0.237248    | 0.06110 | 0       | 0.19245 |  |
|                        | 0104000089008 | 0.02459 | 0       | 0.007226    | 0.17673 | 0.60017 | 0.19127 |  |
|                        | 0104000028003 | 0       | 0       | 0           | 0.53728 | 0.27151 | 0.19120 |  |
|                        | 0104000117002 | 0       | 0       | 0           | 0.40332 | 0.40657 | 0.19009 |  |
|                        | 0104000029017 | 0.11678 | 0       | 0.162132    | 0.53136 | 0       | 0.18972 |  |
|                        | 0104000037013 | 0.00996 | 0.04983 | 0.230897    | 0.52159 | 0       | 0.18770 |  |
|                        | 0104000056014 | 0       | 0.18735 | 0           | 0.11007 | 0.51522 | 0.18735 |  |
|                        | 0104000006017 | 0       | 0.06896 | 0           | 0.33981 | 0.40470 | 0.18652 |  |
|                        | 0104000086001 | 0       | 0       | 0           | 0.81395 | 0       | 0.18604 |  |
|                        | 0104000028000 | 0.04108 | 0.05710 | 0           | 0.48372 | 0.23255 | 0.18553 |  |
|                        | 0104000088007 | 0.32242 | 0       | 0           | 0.47592 | 0.01645 | 0.18519 |  |
|                        | 0104000073005 | 0.16536 | 0       | 0.173171    | 0.47512 | 0.00146 | 0.18487 |  |
|                        | 0104000028002 | 0.74779 | 0.01365 | 0           | 0.04281 | 0.01322 | 0.18250 |  |
| L                      | 0104000028014 | 0.15791 | 0.00046 | 0           | 0.42498 | 0.23502 | 0.18160 |  |
| L                      | 0104000113007 | 0.43160 | 0.09669 | 0.235849    | 0.05424 | 0       | 0.18160 |  |
| L                      | 0104000035000 | 0.37744 | 0       | 0.005845    | 0.33027 | 0.10596 | 0.18047 |  |
| L                      | 0104000037001 | 0       | 0       | 0           | 0.26708 | 0.55279 | 0.18012 |  |
| L                      | 0104000007010 | 0.625   | 0       | 0.039063    | 0.15625 | 0       | 0.17968 |  |
| L                      | 0104000012001 | 0.49469 | 0       | 0           | 0.28492 | 0.04076 | 0.17961 |  |
| L                      | 0104000028002 | 0.19533 | 0.02331 | 0.150259    | 0.26943 | 0.18238 | 0.1/927 |  |
| L                      | 0104000093001 | 0.56447 | 0       | 0.06809     | 0.12436 | 0.06597 | 0.1/710 |  |
|                        | 0104000056024 | 0.67748 | 0.09733 | 0           | 0.04842 | 0       | 0.17675 |  |
|                        | 010400020004  | 0.59730 | 0       | 0.042726    | 0.17624 | 0.00811 | 0.17560 |  |

⑥小班の属性テーブルにエクセルデータを結合する

● 小班データの名前を右クリック

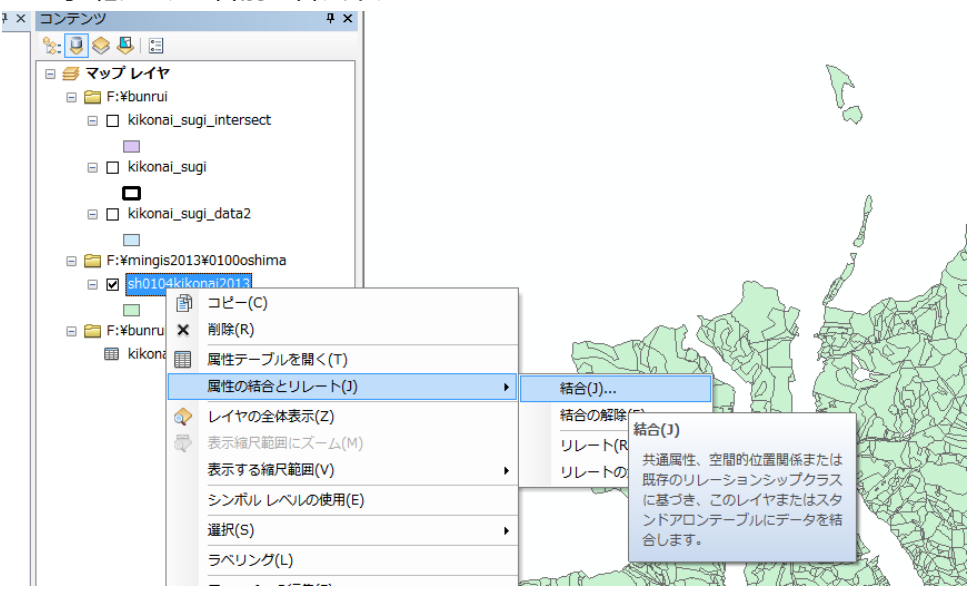

 一致するレコードのみを選択して結合する(雲の割合が多いためエクセルデータ作成時に削除した小班は出 力されない)

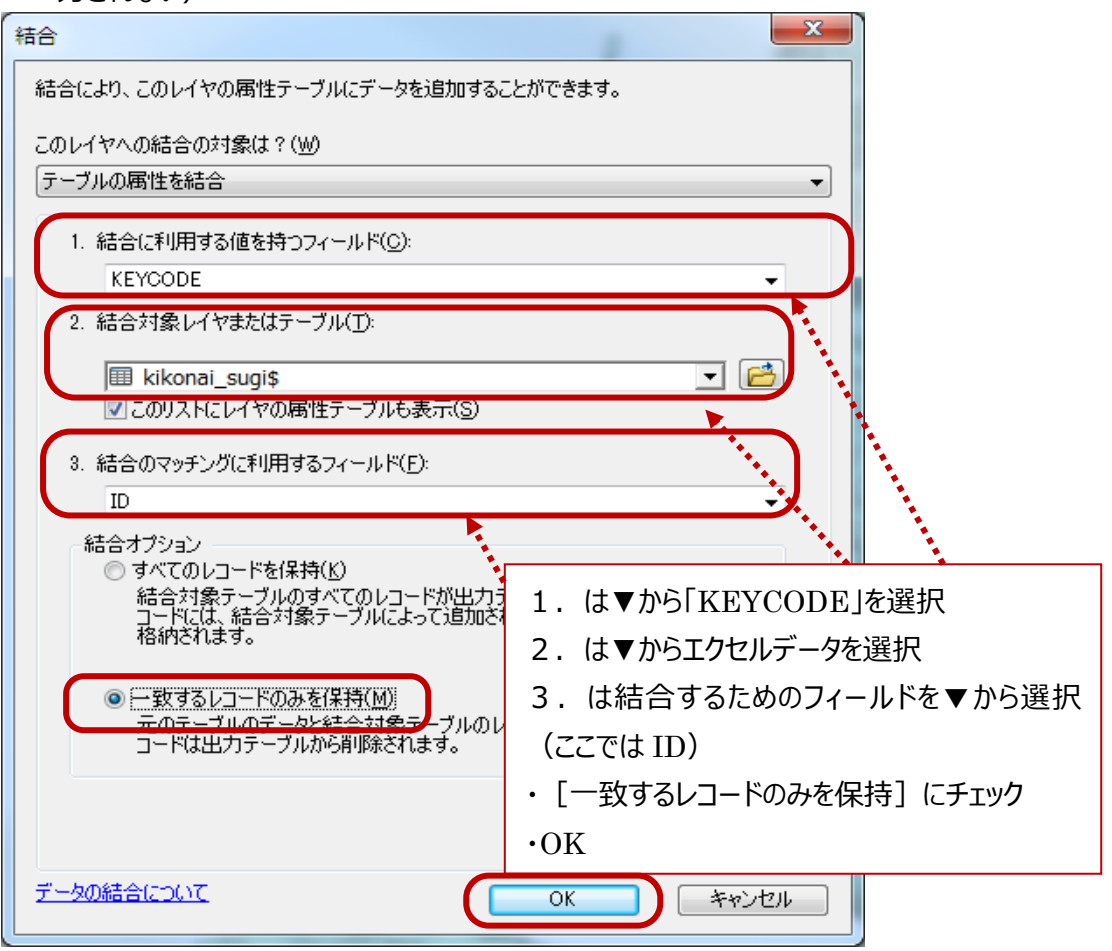

- 結合したデータを出力する
- データの名前を右クリック→【データ】→【データのエクスポート】から名前を付けて保存する

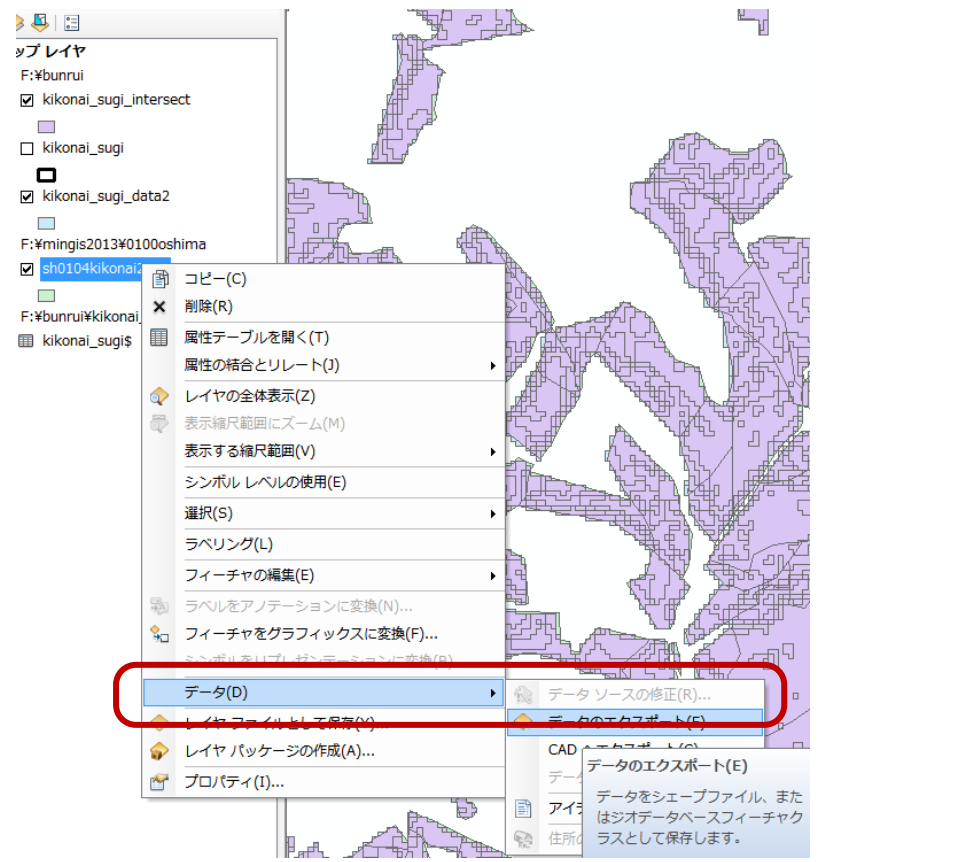

⑦出力したデータを「スギの割合」で表示する

● 出力して、ArcGIS に追加されたデータをダブルクリック→ [レイヤプロパティ]

| ● [シンホル] で                                                       | し数値分類」を選択                                                                                                    |                                                                                                    |
|------------------------------------------------------------------|----------------------------------------------------------------------------------------------------|----------------------------------------------------------------------------------------------------|
| レイヤプロパティ                                                         |                                                                                                    | (2) ▼C sugi を进行                                                                                                    |
| 一般リンース 選択 表示                                                     | 、 シンボル フィールド フィルタ設定                                                                                                    | ラベル   属性の結合とリレート   時間   HTML ポップアップ                                                                                                    |
| 表示(S):<br>フィーチャ<br>カラゴリ<br>数値分類<br>- 等級会<br>- 等級シンボル<br>- 比例シンボル | <b>数値を色で分類描画</b><br>フィールド<br>値(⊻): sugi<br>正規化( <u>N</u> ): なし                                                                                                    | インボート(D<br>分類<br>自然分類(Jonka)<br>クラス(S): 5 分類(C)                                                                                                    |
| (1)数値分類                                                          | <ul> <li>ト ランプ(E):</li> <li>● ジボ… 筆範囲</li> <li>● 0.0000000 - 0.177245</li> <li>● 0.177246 - 0.439851</li> <li>● 0.439852 - 0.671468</li> <li>● 0.671469 - 0.868922</li> <li>● 0.868923 - 1.000000</li> <li>■ フィーチャの値を使用してクラスの範囲</li> </ul> | <ul> <li>ラベル</li> <li>0.000000 - 0.177245</li> <li>0.177246 - 0.439851</li> <li>0.00000 - 0.23145</li> <li>(3) 分類をクリック</li> <li>(3) 分類をクリック</li> </ul> |
|                                                                  |                                                                                                    | OK キャンセル 適用(A)                                                                                                    |

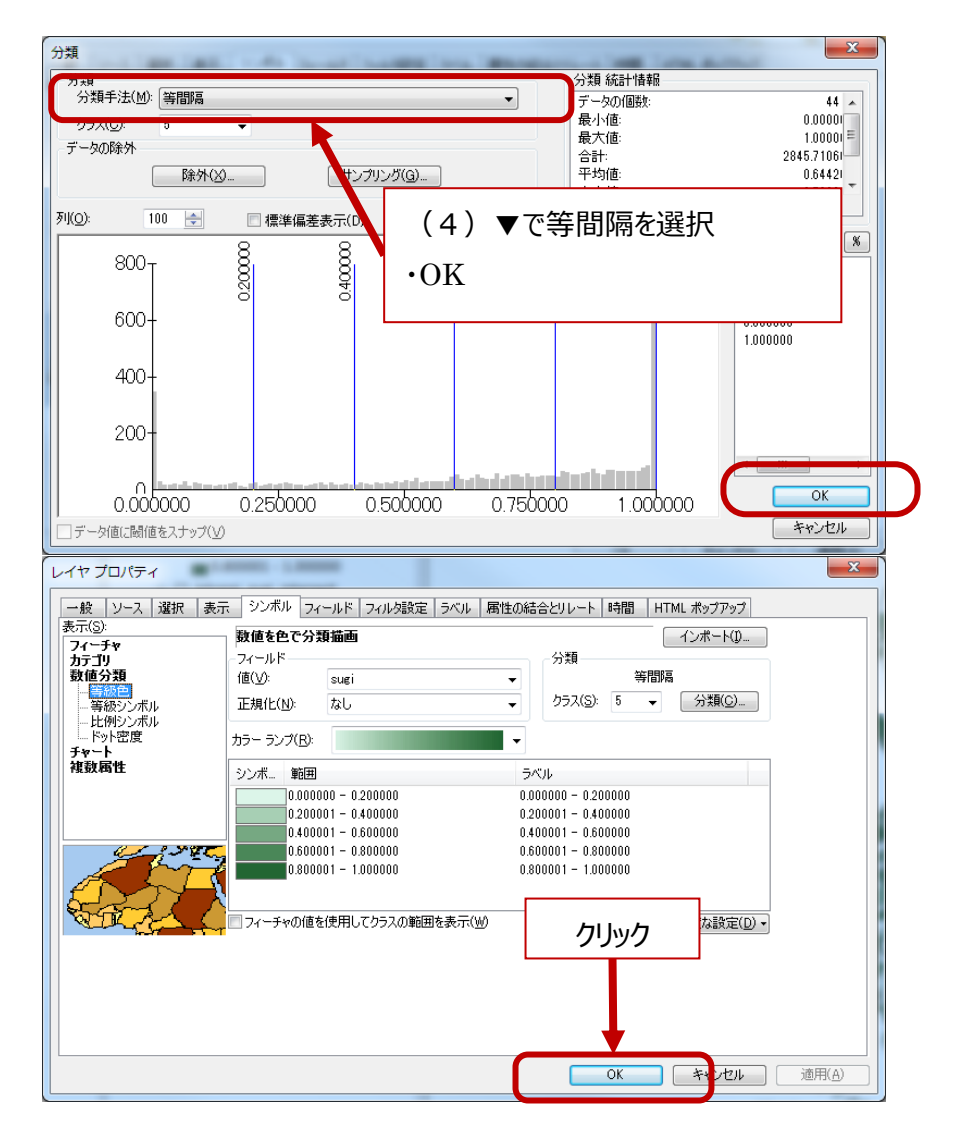

● スギの割合が色の濃淡で表現される

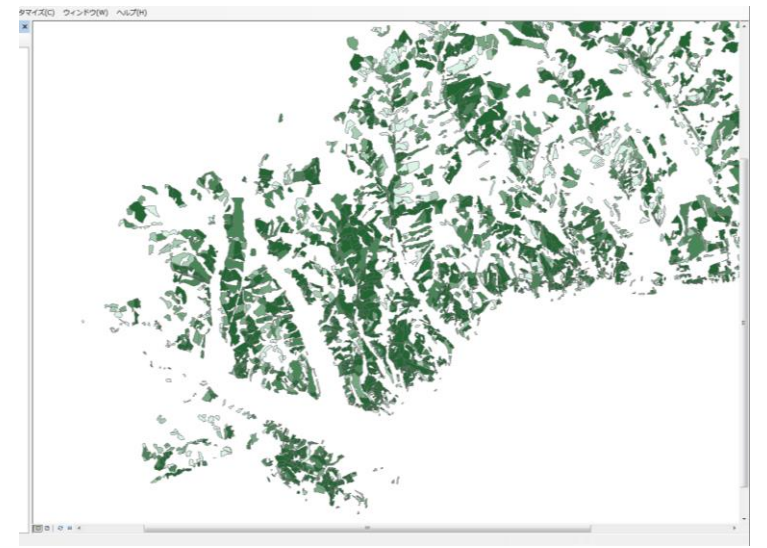

※以上で、成林状況によるポリゴンデータの表示が終了